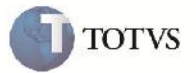

### Frete Combinado x Emitente

| Produto         | : | Microsiga Protheus SIGAGFE, Gestão de Frete Embarcador 11.5 | Chamado           | : | TDVO75     |
|-----------------|---|-------------------------------------------------------------|-------------------|---|------------|
| Data da criação | : | 21/11/2011                                                  | Data da revisão   | : | 11/09/2012 |
| País(es)        | : | Todos                                                       | Banco(s) de Dados | : | Todos      |

## Importante

Implementada melhoria no cadastro de frete combinado para que verifique se o transportador do trecho do documento de carga está parametrizado para realizar frete combinado, estava erroneamente realizando a verificação com o emissor do documento de carga.

#### Procedimento para Implementação

O sistema é atualizado logo após a aplicação do pacote de atualizações (Patch) deste chamado.

#### Procedimento para Utilização

- 1. Para o teste é necessário possuir cadastrado um Romaneio com pelo menos um Documento de Carga.
- No menu do SIGAGFE acessar o programa de Emitentes em Atualizações->Cadastros->Gerais->Emitentes, e alterar o
  emitente que foi utilizado como transportador do trecho do documento de carga, alterando o campo 'Frete Combin' para
  'Sim'.

3. Depois acessar pelo menu principal o programa de Frete Combinado em Atualizações->Movimentação->Cálculo de Frete->Frete Combinado.

- 4. Clicar em incluir.
- 5. Informar os dados necessários, do cálculo, informando também a justificativa na aba 'Diversos'.
- 6. No grid de Documentos de Carga informar o documento de carga e colocar o trecho do transportador que foi alterado.
- 7. Confirmar e verificar que a mensagem de erro não aparece.

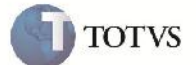

# Informações Técnicas

| Tabelas Utilizadas    | GWH – Documentos de Carga do Cálculo de Frete<br>GWF – Cálculos de Frete<br>GU3 – Emitentes |
|-----------------------|---------------------------------------------------------------------------------------------|
| Rotinas Envolvidas    | GFEA084 – Frete Combinado                                                                   |
| Sistemas Operacionais | Windows/Linux                                                                               |
| Número do Plano       | 0000030261/2011                                                                             |